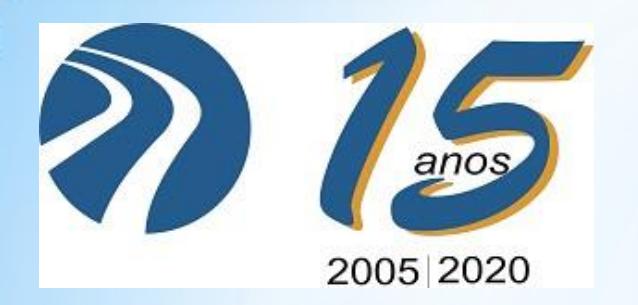

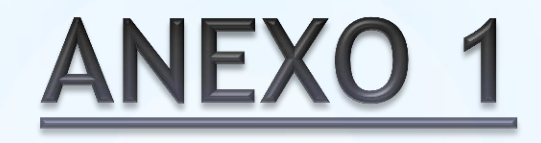

# CONFERÊNCIA WEB (RNP): PASSO A PASSO PARA ACESSO A SALA VIRTUAL

COMUNIDADE CAFE (COMUNIDADE ACADÊMICA FEDERADA)

Profa. Dra. Jessica Vieira Pró-Reitoria de Pesquisa e Pós-Graduação - PROPESQ Fundação Centro Universitário Estadual da Zona Oeste - UEZO

## Seja bem-vindo à sala de reuniões: AQUI ESTARÁ O NOME DO RESPONSÁVEL PELA SALA

Esta é uma conferência **pública**. O estado atual da reunião é:

em andamento!

Para participar, faça login abaixo

Login

Já tenho uma conta

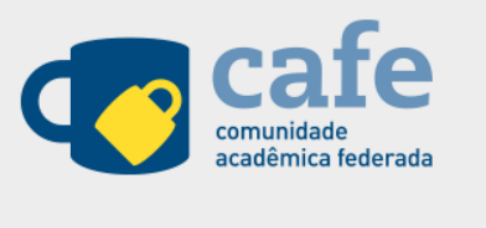

1°. Passo - acessar a página a partir do link disponibilizado. Nesta página você colocará seu nome completo no espaço com a indicação "não tenho uma conta" e clique em "entrar", em seguida será encaminhado para a página seguinte;

|                                                                                                    | Seja bem-vindo à sala de reuniões: AQUI ESTARÁ<br>O NOME DO RESPONSÁVEL PELA SALA |  |  |  |  |
|----------------------------------------------------------------------------------------------------|-----------------------------------------------------------------------------------|--|--|--|--|
| 100 C 100 C 100 C 100 C 100 C 100 C 100 C 100 C 100 C 100 C 100 C 100 C 100 C 100 C 100 C 100 C 100 C 100 C 100 | Esta é uma conferência <b>pública</b> . O estado atual da reunião é:              |  |  |  |  |
|                                                                                                    | em andamento!                                                                     |  |  |  |  |
|                                                                                                    | Para participar, faça login abaixo                                                |  |  |  |  |
|                                                                                                    |                                                                                   |  |  |  |  |
|                                                                                                    | Confirmação                                                                       |  |  |  |  |
|                                                                                                    | Você está entrando na conferência como:                                           |  |  |  |  |
|                                                                                                    | Jessica Vieira                                                                    |  |  |  |  |
|                                                                                                    | Pessoa errada? Modificar                                                          |  |  |  |  |
|                                                                                                    | Voltar                                                                            |  |  |  |  |

2°. Passo - Nesta página, confirme o nome com o qual deseja entrar na sala no espaço disponível para tal e clique em "confirmar";

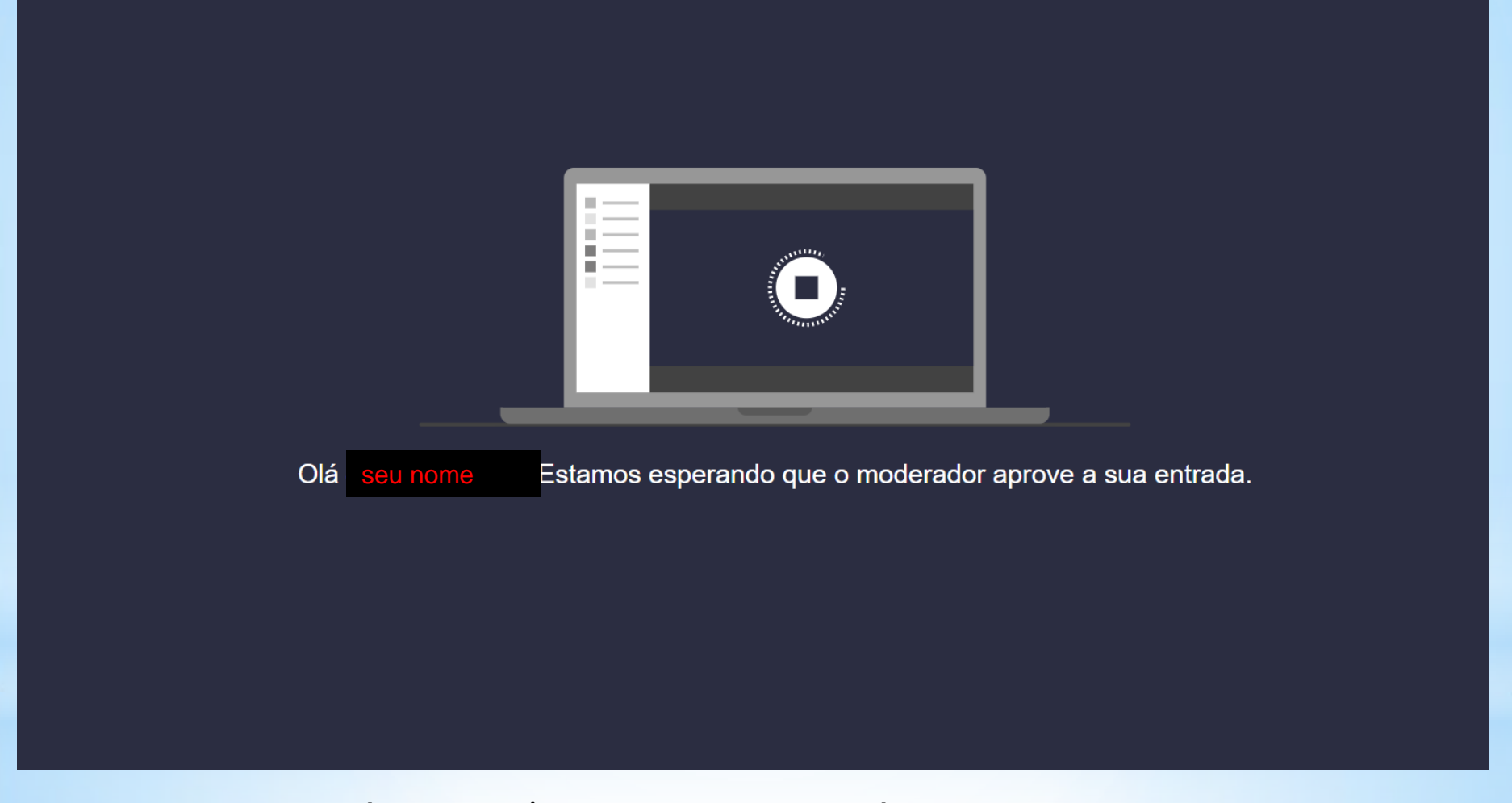

3°. Passo - Nesta página você aguarda o responsável pela sala aprovar sua entrada na mesma. Assim que for aprovada, você será encaminhado para a próxima etapa;

#### live-ifes04.mconf.rnp.br/html5client/join?sessionToken=f3cxukumaerbpbc8

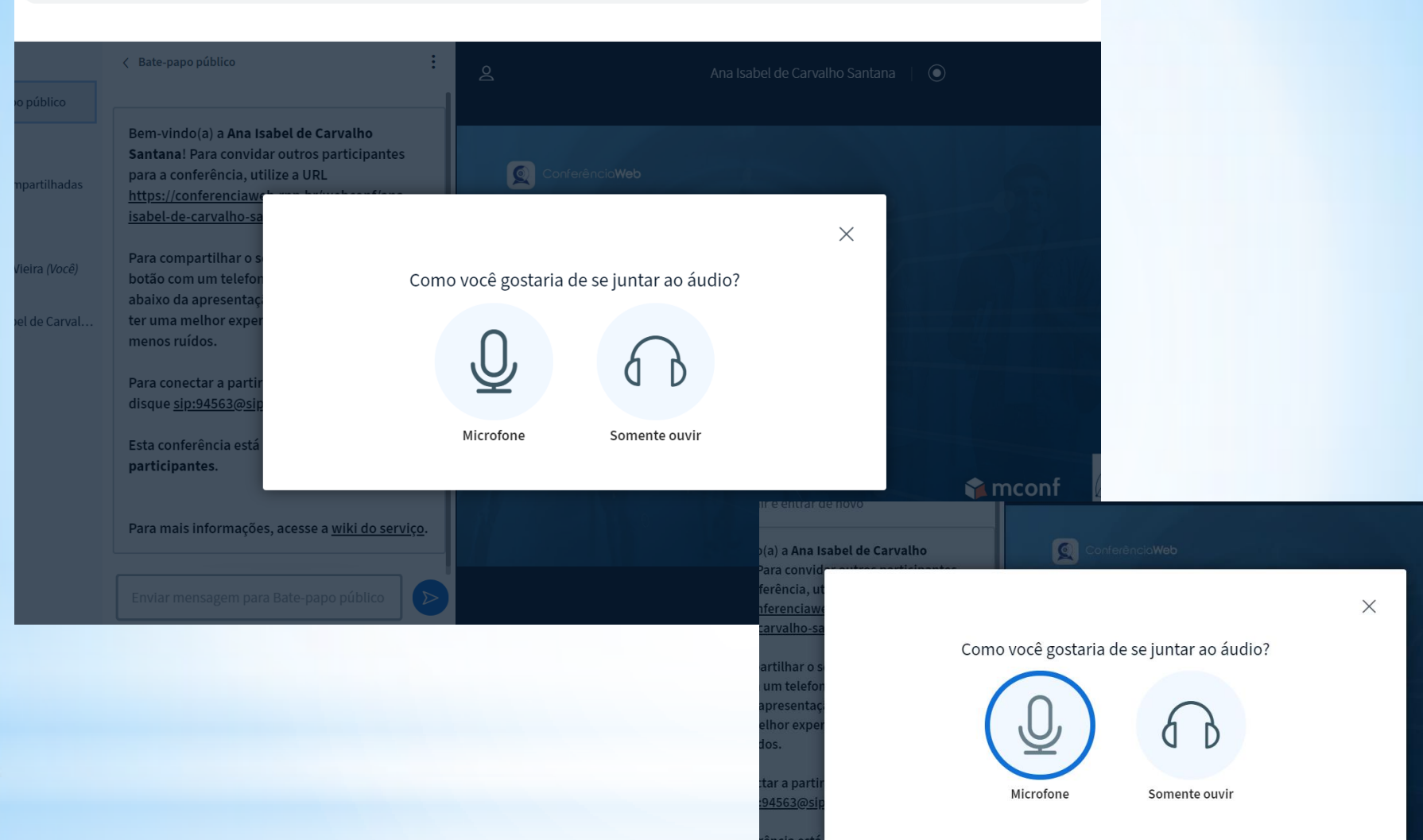

4°. Passo - Nesta página, clique no símbolo do microfone para que possa participar da reunião com áudio e vídeo;

es.

### live-ifes04.mconf.rnp.br/html5client/join?sessionToken=hhmd7djha54gwfdk

| bo público     Impartilhadas     Bem-vindo(a) a Ana Isabel de Carvalho   Santana! Para convidue outros participantes   para a conferência, ut   https://conferenciawy   isabel-de-carvalho-sa   Contectando ao teste de áudio botão com um telefor abaixo da apresentaç ter um amelhor experimenos ruídos. Para concetar a partir disque sip:94563@sip; Esta conferência está conterior de sub de carvalo conterior de sub de carvalo conterior de sub de carvalho ao teste de faudio botão com um telefor abaixo da apresentaç ter um amelhor experimenos ruídos. Para concetar a partir disque sip:94563@sip; Esta conferência está                                                                                                    |                      | < Bate-papo público                                                                                 | 2                     | Ana Isabel de C | arvalho Santana |  |
|----------------------------------------------------------------------------------------------------|----------------------|----------------------------------------------------------------------------------------------------|-----------------------|-----------------|-----------------|--|
| mpartilhadas   Bem-vindo(a) a Ana Isabel de Carvalho   Santana! Para convider outros participantos   para a conferência, ut   https://conferenciawu   isabel-de-carvalho-sa   Del de Carval   Del de Carval   Para compartilhar o s   Dotão com um telefor   abaixo da apresentaç   ter uma melhor exper   menos ruídos.   Para conectar a partir   disque sip:94563@sip   Esta conferência está                                                                                                    | po público           | Je Jessica Vieira (offline) 11:25<br>Vou sair e entrar de novo                                      |                       |                 |                 |  |
| vieira (Você)       Para compartilhar o s       Conectando ao teste de áudio         bel de Carval       botão com um telefor         abaixo da apresentaça       ter uma melhor exper         menos ruídos.       Para conectar a partir         disque sip:94563@sip       Esta conferência está                                                                                                    | mpartilhadas         | Bem-vindo(a) a <b>Ana Isabel de Carvalho</b><br><b>Santana</b> ! Para convidar outros participantes | Conferência <b>We</b> | ю               |                 |  |
| Para compartilhar o s   botăo com um telefor   abaixo da apresentaçi   ter uma melhor exper   menos ruídos.   Para conectar a partir disque <u>sip:94563@sip</u> Esta conferência está cumado com os                                                                                                    | Vieira <i>(Você)</i> | para a conferência, ut<br><u>https://conferenciawe</u><br><u>isabel-de-carvalho-sa</u>              |                       |                 | ×               |  |
| bel de Carval botão com um telefon   abaixo da apresentaçã   ter uma melhor exper   menos ruídos.   Para conectar a partir disque <u>sip:94563@sip</u> Esta conferência está sumenas con recentado de la conferência está sumenas con recentado de la conferência está sumenas con |                      | Para compartilhar o s Conec                                                                         | ctando ao teste (     | de áudio        |                 |  |
| Para conectar a partir<br>disque <u>sip:94563@sip</u><br>Esta conferência está sumtado em ro                                                                                                    | bel de Carval        | botão com um telefon<br>abaixo da apresentaça<br>ter uma melhor exper<br>menos ruídos.              |                       |                 |                 |  |
| Esta conferência está unitada con ro                                                                                                    |                      | Para conectar a partir<br>disque <u>sip:94563@sip</u>                                               |                       |                 |                 |  |
|                                                                                                    |                      | Esta conferência está                                                                               |                       |                 |                 |  |

5°. Passo - Após clicar no microfone aparecerá a informação acima e você será encaminhado para o teste. No teste, apenas você se ouve para analisar a qualidade do áudio;

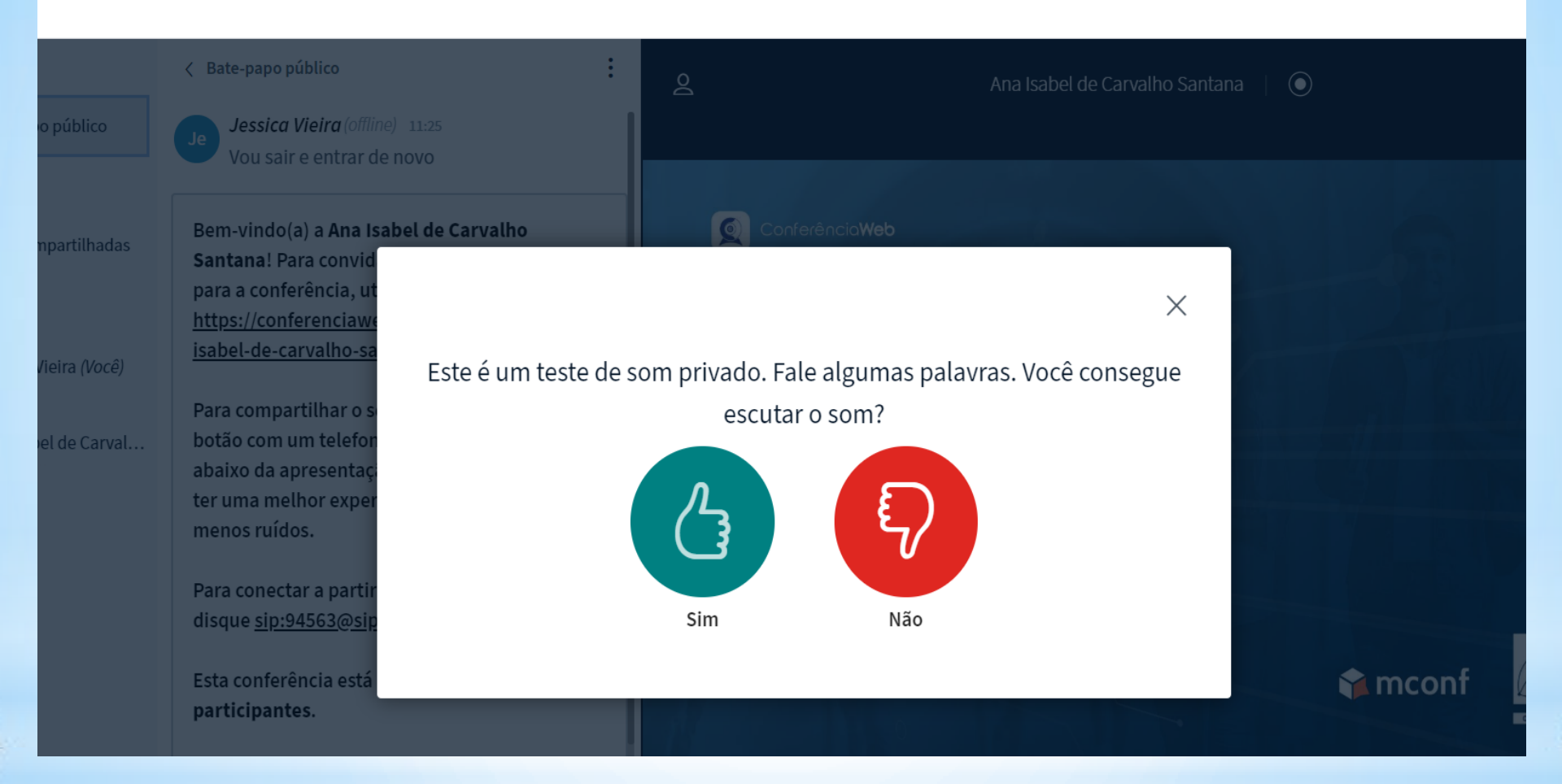

6°. Passo - Após você falar alguma coisa e estando tudo certo com o áudio, clique no sinal positivo, assim entrará na sala;

N 🕁

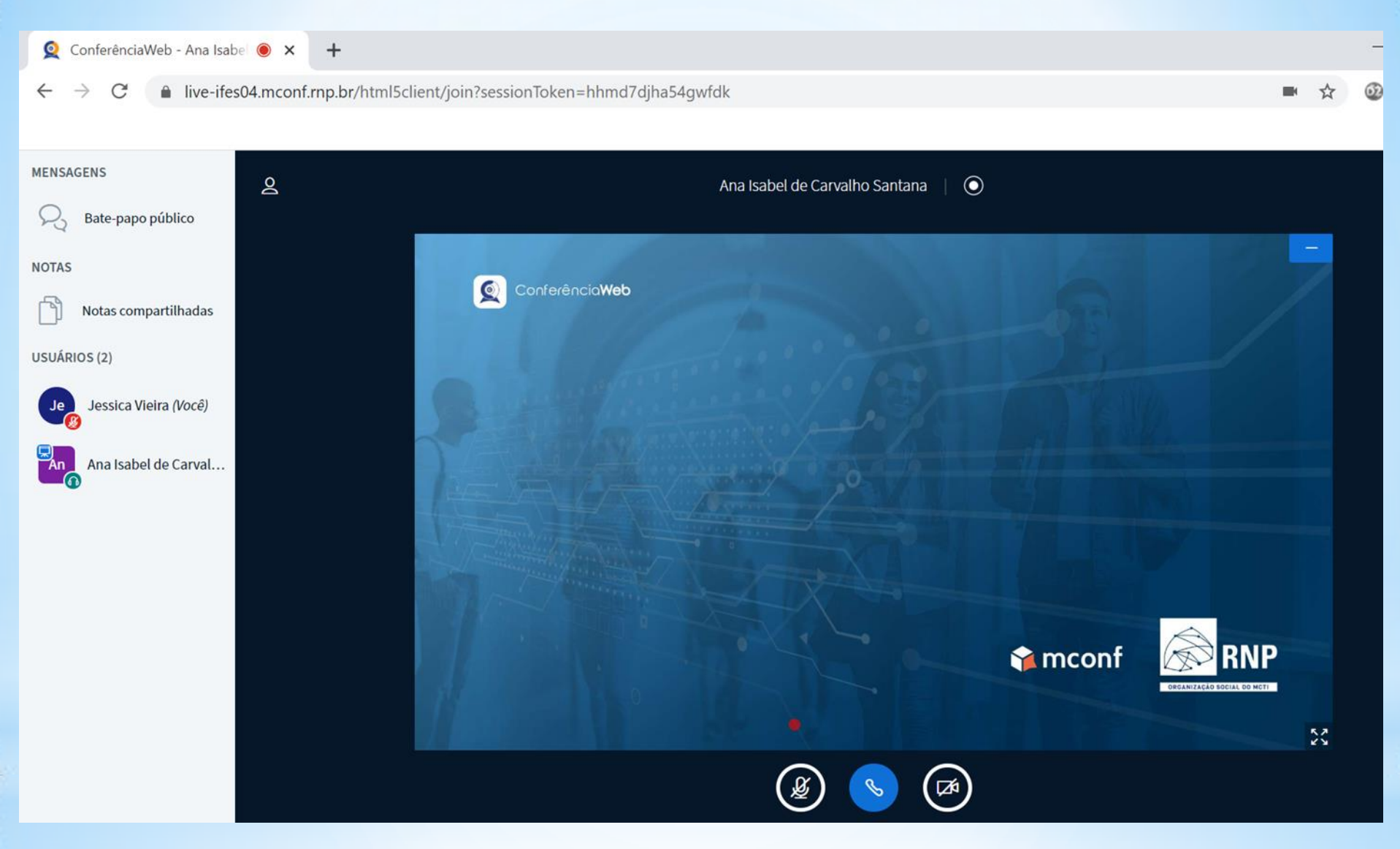

7°. Passo - Após entrar na sala, ative o áudio e vídeo, quando necessário, clicando nos símbolos indicados na parte inferior da tela, no centro da mesma. Note que do lado esquerdo da tela há um menu no qual pode participar do chat clicando em "bate-papo público";

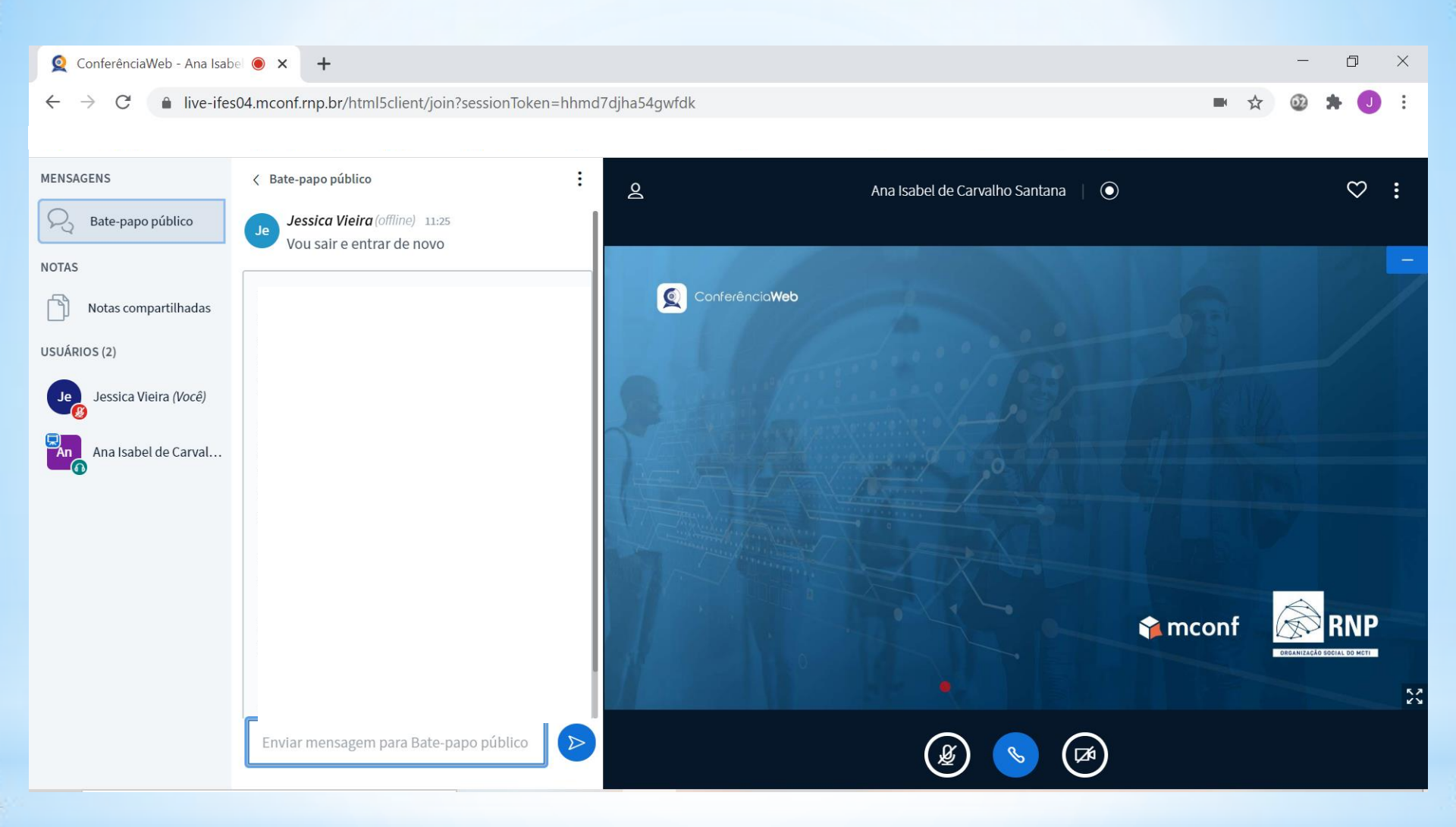

8°. Passo - Caso opte por participar do "bate-papo público", o que é indicado em momentos que não for participar da fala, será aberta uma janela lateral ao clicar, na qual poderá inserir suas mensagens, como no exemplo acima.

## ORIENTAÇÕES PARA O MOMENTO DA AVALIAÇÃO ORAL REMOTA SÍNCRONA

- 1. Entre na sala com áudio deligado;
- 2. Mantenha a câmera ligada;
- 3. Mantenha o áudio desligado ao assistir o responsável pela fala para evitar interferências, inclusive de sons do ambiente no qual esteja;
- 4. Ligue o áudio quando solicitado;
- No término da avaliação, será solicitado pela banca a se desconectar e deixar a sala virtual;
- 6. Todas as etapas de avaliação oral síncrona serão gravadas a título de registro.